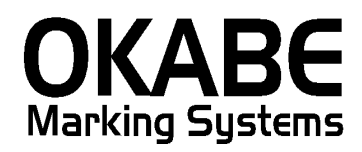

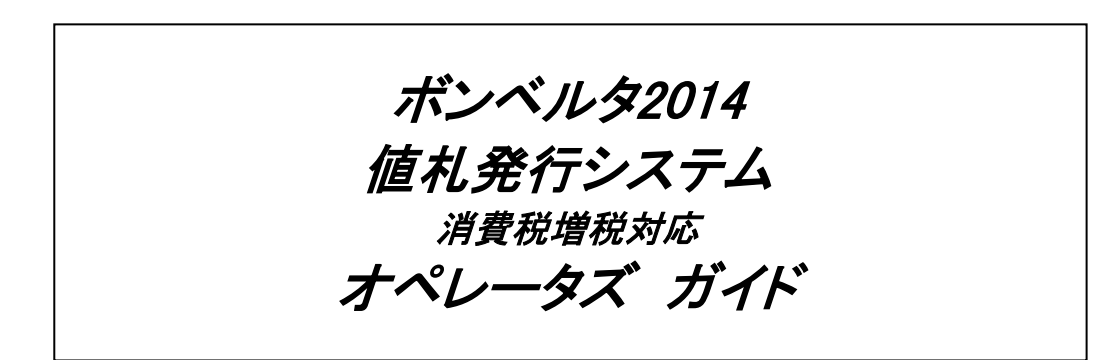

Version: 3.50

2014年3月 オカベマーキングシステム株式会社

1

# <u>目 次</u>

# I. ボンベルタ2014札発行システム消費税増税対応

| 目  | 次                 | 3  |
|----|-------------------|----|
| 処理 | 概要                | 4  |
| 機能 | 概要                | 4  |
| 処理 | ]手順               | 5  |
| 0  | . 処理メニュー          | 5  |
| 1  | . 発行処理(ヘッダー項目)    | 6  |
| 2  | . 発行処理(明細項目)      | 7  |
| 初期 | 設定                | 8  |
| 発  | 行画面ヘッダの初期表示設定。    | 8  |
| その | 0他仕様1             | 10 |
| ソフ | 、トウェアトラブル発生時のご連絡先 | 11 |

#### 処理概要

- ・使用機種 Windows搭載PC
- ・使用OS MS-Windows XP,7,10 ※サーバー用OSは除く
- ・発行機能 オムニタグ(21発行)・PT21MENU Ver 2.04以上
- ・サブモジュール オカベ製プリンタ専用 DLL (OPD)
- ・使用プリンタ M-96XX(Ⅱ)シリーズ,Xi320,M-9200 (標準6/7号用)

## 機能概要

- 1. 画面より発行データを入力し、編集後プリンタへ送信します。
- 2. 発行データの保存が可能です。

処理手順

#### 0. 処理メニュー

|   | 🞇 OmniTag21 – C:¥Okabe¥ボンベルタ2014¥ボンベルタ2014 | - D ×            |
|---|--------------------------------------------|------------------|
| ľ | ボンベルタ2014                                  | + +              |
|   | ①ボンベルタバーコード無し値札発行                          | □ 複行表示           |
|   | ②ボンベルタバーコード1段値札発行                          |                  |
|   |                                            | ✓ 開< (0)         |
|   |                                            | 🚮 ນ – ມ 🛈        |
|   |                                            |                  |
|   |                                            |                  |
|   |                                            |                  |
|   |                                            | 終7⊗              |
|   |                                            | <b>?</b> ヘルゴ (H) |

上図の①ボンベルタバーコード無し値札発行、②ボンベルタバーコード1段値札発行のどちらかを選択して、 処理を進めます。(以下②ボンベルタバーコード1段値札発行で説明します。バーコード無しは項目:バー コードがありません)

## 1. 発行処理(ヘッダー項目)

| 🧱 OmniTag21 - ②ボンベルタバーコード1段値札発行 (M96)00                  |                                |
|----------------------------------------------------------|--------------------------------|
| - ファイル(E) 編集(E) 表示(V) 発行(E) ツール(T) ヘルブ(H)                |                                |
| ▲ 全発行(F1) 行発行(F2) 呼出し(F3) 登録(F4) キー参照(F11) 上書き(W)        |                                |
| 行削除(F5)  全削除(F6)  行複写(F7)  テーブル(F8)  閉じる(F10)  選択発行(F12) |                                |
|                                                          |                                |
| ギンズルカはせ 啓仁(バーラーじょの) 曲殺                                   | i <del>st</del> r <del>s</del> |
| ホノヘルダ値札先1丁(ハーコート)検/増析                                    | ( XY PC)                       |
|                                                          |                                |
| 「 ↓ 麺 2   消化   SAIE   消化 『★↓印字の時は" 1"を入力                 |                                |
| 1011111111111111111111111111111111111                    | 0                              |
|                                                          | 10                             |
| 部門 クラス バーコード 価格 得意先自由欄 枚数                                |                                |
|                                                          |                                |
|                                                          |                                |
|                                                          |                                |
|                                                          |                                |
|                                                          |                                |
|                                                          |                                |
|                                                          |                                |
|                                                          |                                |
|                                                          |                                |
|                                                          |                                |
|                                                          |                                |
|                                                          |                                |
|                                                          |                                |
|                                                          |                                |
|                                                          |                                |
| 札種名                                                      |                                |
| ・機能・ヘッダー項日の入力を行います                                       |                                |

処理:札種

| 理: | 札種       | 札種の選択(F8ボタンで一覧表示)     |
|----|----------|-----------------------|
|    | 札種名      | 札種入力より名称表示            |
|    | 消化       | ★マークを印字する場合、『1』を入力する。 |
|    | SALE     | SALEを印字する場合、『1』を入力する。 |
| ・フ | マンクション機能 | ミ(発行機能のみ)             |

- PF1 → 画面データの全発行
- PF2 → カーソル行のみの行発行
- PF7 → 行複写
- PF10 → 終了

#### 2. 発行処理(明細項目)

| 277100000000000000000000000000000000000 | -ド1段値札発行(M96XXO<br>経行(P) ツール(T) ヘルプ( | H)                |                 |             | _ 🗆 🗵          |
|-----------------------------------------|--------------------------------------|-------------------|-----------------|-------------|----------------|
| 全発行(F1) 行発行(F2)  呼と                     | 出し(F3) 登録(F4) 4                      | ←参照(F11) 上書       | : <u>₹₩)</u>    |             |                |
| │ <u>│ 行削除(F5)   全削除(F6)  </u> 行初       | 夏写(F7) テーブル(F8) [                    | 閉じる(F10) 選択3      | 発行(F12)         |             |                |
| ÷.                                      | ベルカ店                                 | 1癸仁(              | <u> </u>        | 1 62) 抽 我   | ·<br>· 카다      |
| · · ·                                   | ハルタ値                                 | <b>ተርንቲ</b> 1 J ( |                 | 1段/垣10      | <u>t XJ MJ</u> |
| 1番 1種く                                  |                                      | ▲ □ 消化误量          | ■印字の時は"1"を入力    |             |                |
| 02 標準2号                                 |                                      |                   | ALE』印字の時は"1"を入力 | りする。 Ver3.! | 50             |
|                                         | バーコード                                | 価格                | <b>得查先白由相</b>   | おお          |                |
|                                         | ,, <u> </u>                          | 10010             |                 | 12.322      |                |
|                                         |                                      |                   |                 |             |                |
|                                         |                                      |                   |                 |             |                |
|                                         |                                      |                   |                 |             |                |
|                                         |                                      |                   |                 |             |                |
|                                         |                                      |                   |                 |             |                |
|                                         |                                      |                   |                 |             |                |
|                                         |                                      |                   |                 |             |                |
|                                         |                                      |                   |                 |             |                |
|                                         |                                      |                   |                 |             |                |
|                                         |                                      |                   |                 |             |                |
| 札種名                                     |                                      |                   |                 |             |                |

・機能:明細項目の入力を行います。

・処理:部門 数字3桁入力 000~999以外エラー(3桁必須)
 クラス 数字2桁入力 00~99以外エラー(2桁必須)
 バーコード 数字13桁入力(バーコード13桁必須。13桁目はチェックデジット。)
 価格 数字7桁入力 未入力はエラー(1段パーは、最大4桁)
 得意先自由欄 英数が15桁入力(任意)
 枚数 数字4桁入力 1~9999以外エラー

- ・ファンクション機能(発行機能のみ)
  - PF1 → 画面データの全発行
    PF2 → カーソル行のみの行発行
    PF5 → 行削除
    PF7 → 行複写
    PF10 → 終了
    PF12 → 選択行のみ行発行(選択は行先頭の枠をクリック)

## 初期設定

発行画面ヘッダの初期表示設定。

| (図1)                                          |                                             |                      |                   |                 |              |
|-----------------------------------------------|---------------------------------------------|----------------------|-------------------|-----------------|--------------|
|                                               | 後値相楽行(V96XX)<br>第一の言葉(中) - みつご              | a.)                  |                   |                 |              |
| - 77 赤し) 福泉也 2010 発行す<br>  全発行や1) 行発行や2) 呼出しの | 2   ソール、アーバック<br>-3) 参照テーブル編<br>- カロット なんしの |                      | <u>書き(M)</u>      |                 |              |
| (行削除(F5) 全削除(F3) 行裙写(                         | -7)<br>                                     | -^                   | R難行(F12)          |                 |              |
|                                               | 関係定義の確認                                     | 20 <u>v</u> )        |                   |                 |              |
| ボング                                           | ★ プリンタキンフィギー<br>オキストデータイト                   | - レーション(P)。<br>ッポートの | (バーコード            | 1段)増            | 税対応          |
|                                               | デークエクスポート                                   | -00                  | •                 |                 |              |
| 打通   打通-2                                     | 387F-   c                                   | ALE ALE              | ★」印字の時は"1"な入力     | -               |              |
|                                               |                                             |                      | "SALE』印字の時は"1"を入力 | <u>りする。 いっつ</u> | 4 <b>5</b> 0 |
|                                               |                                             |                      |                   |                 | <u></u>      |
| 部門 クラス                                        | バーコード                                       | 価格                   | 得意先自由權            | 枚敖              |              |
|                                               |                                             |                      |                   |                 |              |
|                                               |                                             |                      |                   |                 |              |
|                                               |                                             |                      |                   |                 |              |
|                                               |                                             |                      |                   |                 |              |
|                                               |                                             |                      |                   |                 |              |
|                                               |                                             |                      |                   |                 |              |
|                                               |                                             |                      |                   |                 |              |
|                                               |                                             |                      |                   |                 |              |
|                                               |                                             |                      |                   |                 |              |
|                                               |                                             |                      |                   |                 |              |
|                                               |                                             |                      |                   |                 |              |
|                                               |                                             |                      |                   |                 |              |
| 礼種名                                           |                                             |                      |                   |                 | li           |

値札発行画面のメニューの参照テーブルの編集(T)をクリックする。

### (図2)

| ーブルファイルを開く             | ×                  |
|------------------------|--------------------|
| ファイルノイエルコ              | SALE               |
| ○ フォーマット定義ファイル (*.OFM) | 札種<br>  初期設定       |
| ○ 画面定義ファイル (*.OIP)     | 消化                 |
| ○関係定義ファイル (*.0MG)      | 874 IAL            |
| € テーブルファイル (*.0TB)     |                    |
| ○ データ変換定義ファイル(*.00D)   |                    |
| ○ カウンターファイル(#.00T)     |                    |
|                        |                    |
|                        | くのK Xキャンセル ?ヘルゴ(H) |

テーブルファイル開くウィンドウから初期設定をダブルクリックし、テーブルを開きます。

| (   | 义        | 3 | ) |
|-----|----------|---|---|
| · · | <u> </u> | 0 | / |

| (凶り)    |                        |                  |  |  |  |  |
|---------|------------------------|------------------|--|--|--|--|
| 参照テーブル編 | 参照テーブル編集: 初期設定.OTB 🛛 🔀 |                  |  |  |  |  |
| 検索キー    | 値                      |                  |  |  |  |  |
| SALE    | 1                      |                  |  |  |  |  |
| ──札種    | 02                     |                  |  |  |  |  |
| 【消化     | 1                      |                  |  |  |  |  |
|         |                        |                  |  |  |  |  |
|         |                        |                  |  |  |  |  |
|         |                        |                  |  |  |  |  |
|         |                        |                  |  |  |  |  |
|         |                        |                  |  |  |  |  |
|         |                        | <b>•</b>         |  |  |  |  |
|         |                        |                  |  |  |  |  |
|         |                        |                  |  |  |  |  |
|         |                        |                  |  |  |  |  |
|         |                        | 閉US @  Y ヘルフ !!! |  |  |  |  |

上記のように、SALE印字する場合は『1』を入力し札種を2桁で入力、消化(★)マーク印字する時は『1』を 入力することにより、発行画面の初期表示を設定できます。必要ない場合は何も入力しなくて結構です。必 ず € をクリックしてテーブルの値を更新して下さい。

# <u>その他仕様</u>

| Ⅰ・   回/ 山/ 里大只 ノ /ヽ | 1 |  | 値札種類リス | F |
|---------------------|---|--|--------|---|
|---------------------|---|--|--------|---|

| 1. 1 | <u>しれ</u> 値短りへ<br>呼称 | 用紙名                                           | 縦サイズ             | 横サイズ   | 備考    |
|------|----------------------|-----------------------------------------------|------------------|--------|-------|
|      | 標準1号                 | $\Box$ $\Box$ $\Box$ $J$ $I$ $S$ $1$ $2$      | 6 0 mm           | 3 7 mm | カット有り |
|      | 標準2号                 | $\Box \Box \Box \Box$ J I S 1 1               | $4~0\mathrm{mm}$ | 3 7 mm | カット有り |
|      | 標準6号                 | $\Box$ $\Box$ $\Box$ $\Box$ $J$ $I$ $S$ 2 1   | 4 4  mm          | 4 1 mm | カット無し |
|      | 標準7号                 | $\Box$ $\Box$ $\Box$ $\Box$ $J$ $I$ $S$ 2 $O$ | 2 9 mm           | 36mm   | カット無し |
|      |                      | ·                                             |                  |        |       |

#### <u>ソフトウェアトラブル発生時のご連絡先</u>

「操作方法がわからない」「トラブルが解消しない」など、本システムについ てご不明な点がありましたら、下記の部署まで添付のFAX質問用紙にてお問 い合わせください。

# オカベマーキングシステム株式会社 技術部 システム課 FAX 03-5379-5179

受付時間:AM9:00~PM5:30 営業日:毎週月曜日~金曜日(年末年始祝日を除く) *= = ボンベルタロロロロ値札発行消費税増税対応版 ロロロ質問票 =* 年 月 日

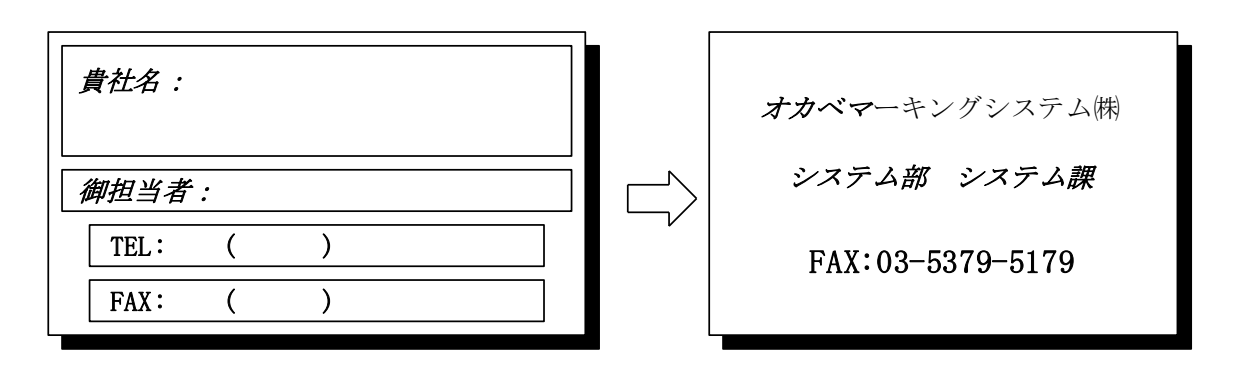

| パソコンのメーカー名 |                                                                         |
|------------|-------------------------------------------------------------------------|
| パソコンの機種名   |                                                                         |
|            | $\Box M - 9 \ 6 \ X \ X \Box II \Box \qquad \Box M \ 9 \ 8 \ 2 \ 0 \ 0$ |
| プリンタの機種名   | $\Box M - 9 \ 2 \ 0 \ 0$ $\Box X \ i - 3 \ 2 \ 0$                       |
| 用紙名        | 百貨店標準(    )号                                                            |

お問合せ内容: